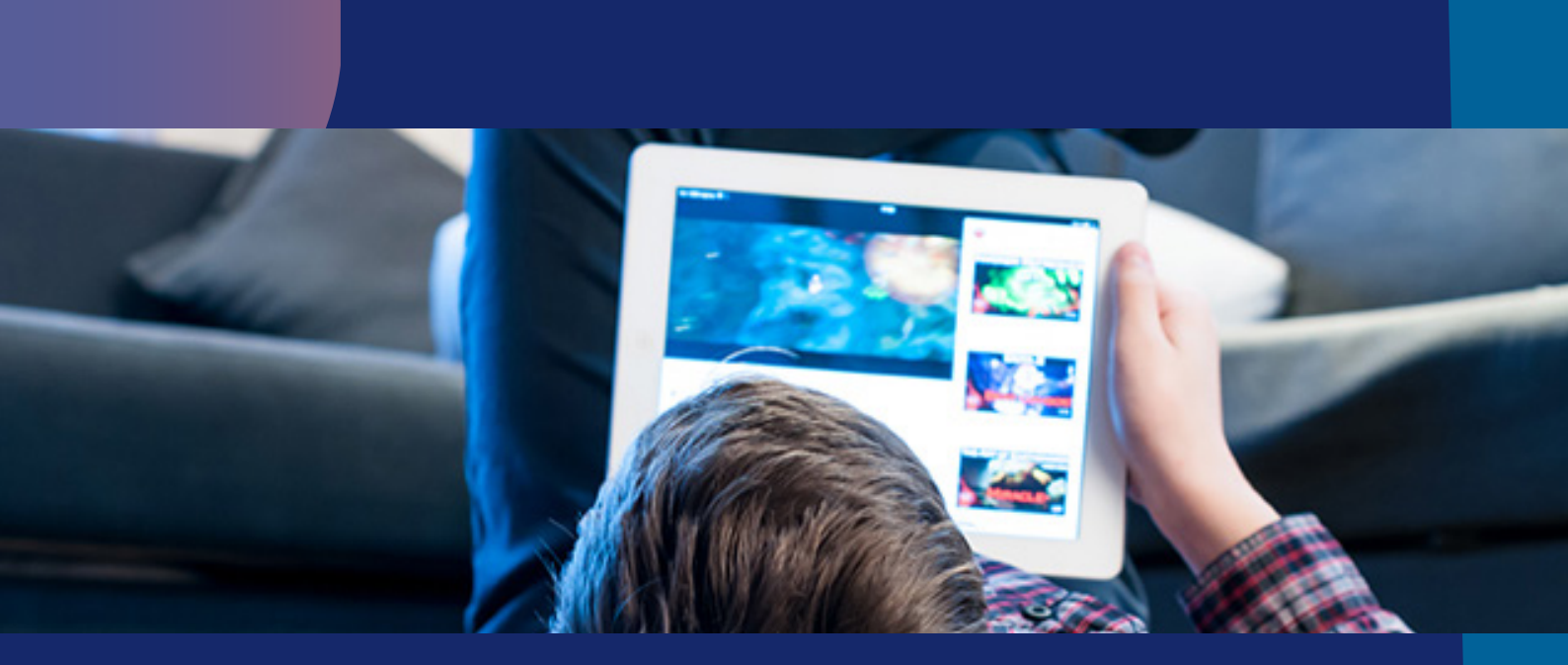

## **APP Descarga selectiva**

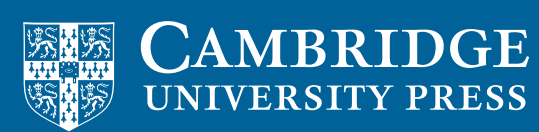

blink Learning

## **APP Descarga selectiva**

La nueva funcionalidad en la App de BlinkLearning permite descargar únicamente los libros que quieras utilizar en modo offline.

De esta forma podrás **ahorrar espacio** en tu dispositivo y borrar los libros descargados cuando ya no los necesites offline.

Tendrás todos tus libros disponibles con conexión a Internet.

Puedes hacerlo siguiendo estos pasos;

Paso 1: Si todavía no tienes la app de BlinkLearning instalada, descárgala desde la tienda correspondiente a tu dispositivo: App Store, Google Play...

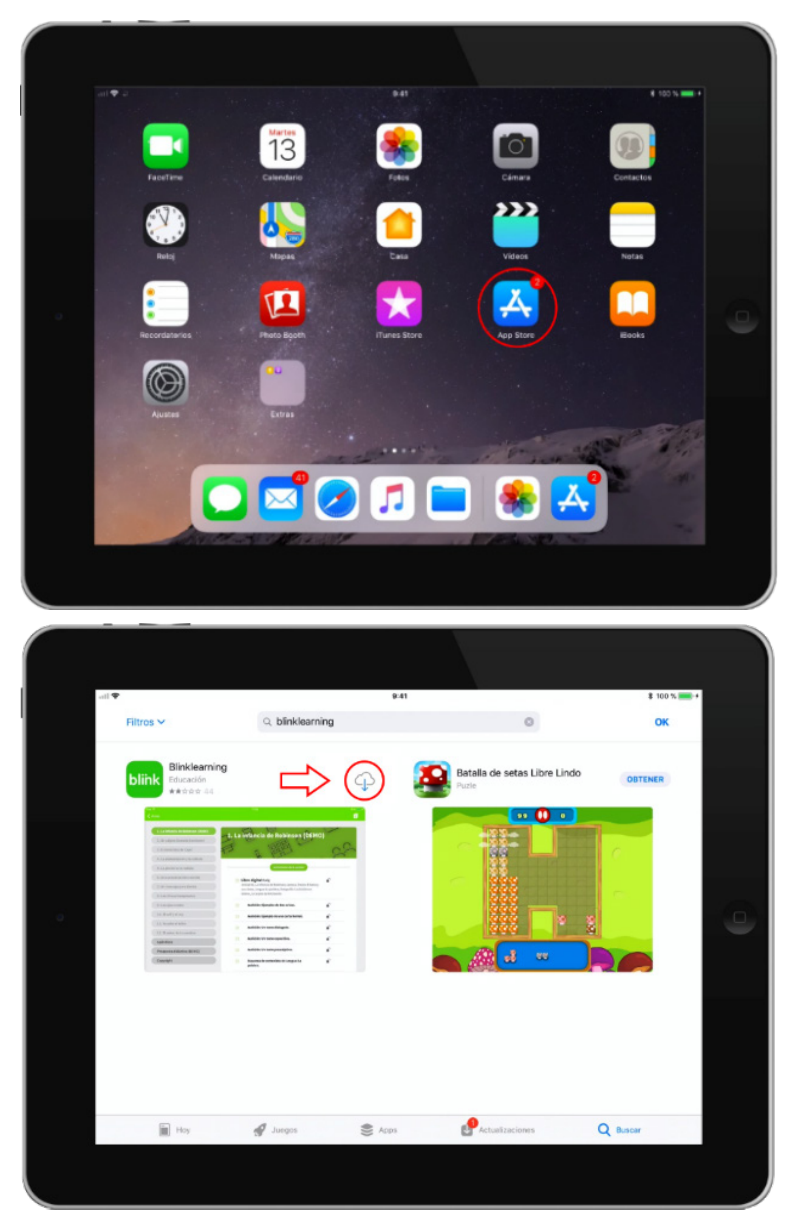

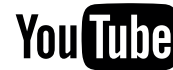

También puedes entrar en www.blinklearning.com y descárgala desde el botón de Descargar App eligiendo tu sistema operativo: Android, iOS, Chromebook, PC, Mac, Linux.

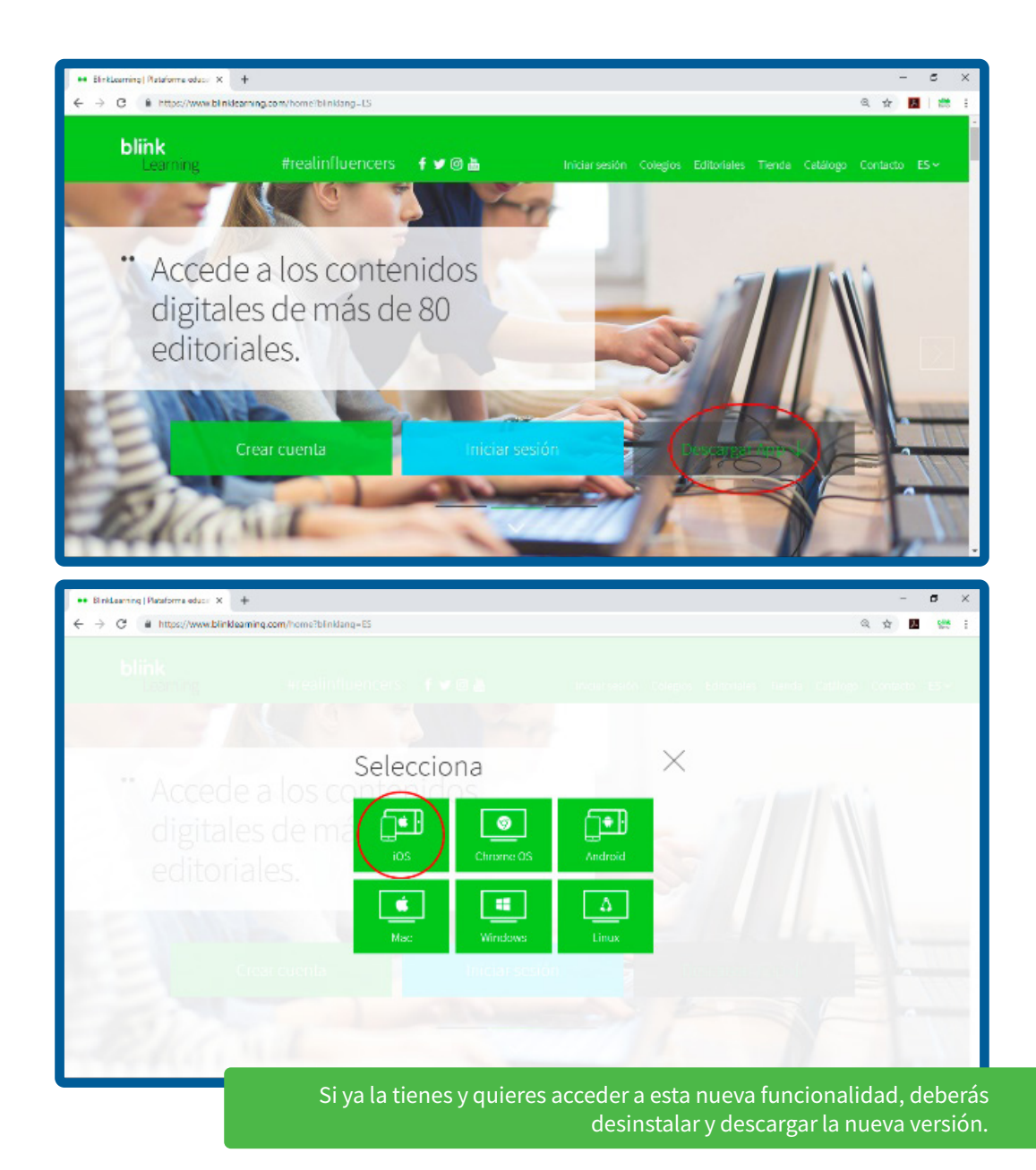

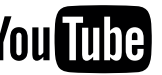

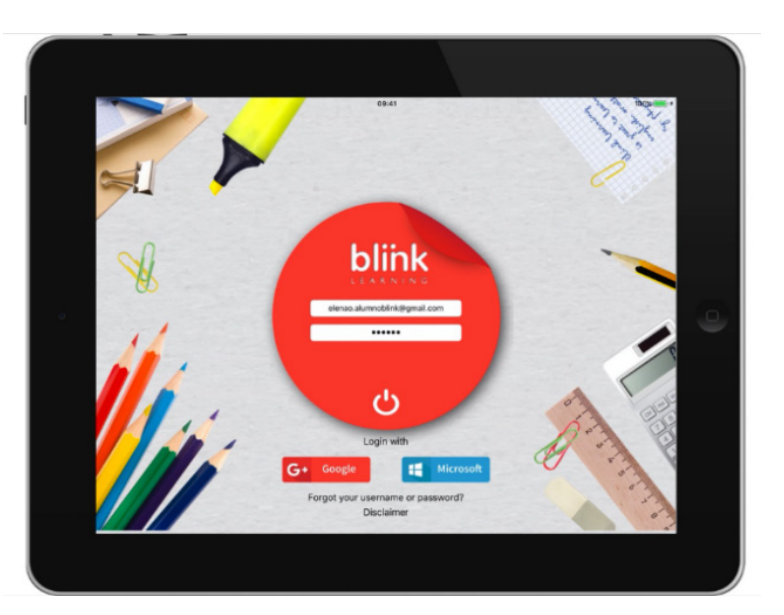

Paso 2: Cuando esté descargada, abre la app y accede con tu usuario y contraseña.

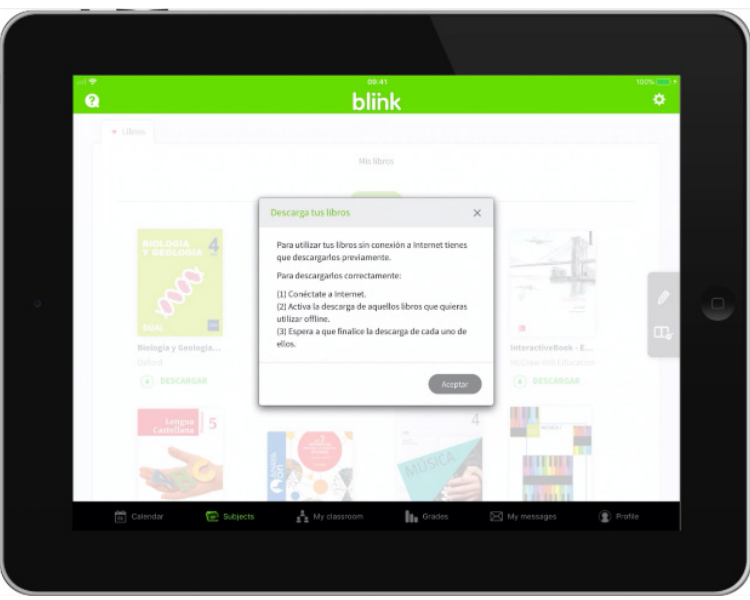

También puedes entrar en www.blinklearning.com y descárgala desde el botón de Descargar App eligiendo tu sistema operativo: Android, iOS, Chromebook, PC, Mac, Linux.

IMPORTANTE: Si todavía no tienes un usuario en BlinkLearning, deberás registrarte primero. Ten en cuenta que, si utilizas un **dispositivo iOS**, el registro debe realizarse **online desde un navegador** web. Para dispositivos Android y Chromebook puedes realizar el registro directamente al abrir la арр.

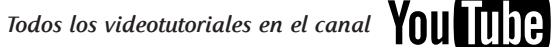

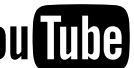

Paso 3: En la pestaña CONTENIDO de tu perfil elige los libros que deseas tener disponibles en modo offline haciendo click en el botón **DESCARGAR** situado debajo de cada uno.

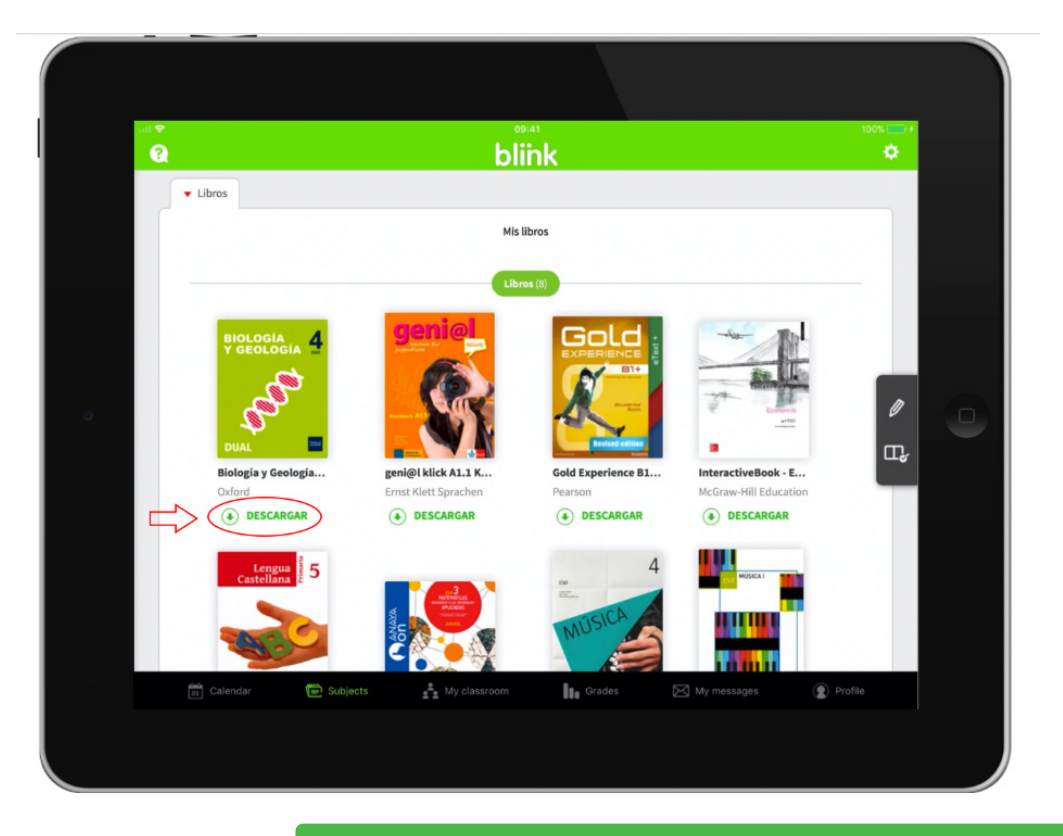

No olvides que, para efectuar la descarga, deberás estar conectado a Internet. El material que no descargues lo tendrás siempre disponible **Online**.

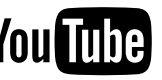

Paso 4: Si descargas varios libros al mismo tiempo, comenzará el proceso del primero donde indicará **DESCARGANDO** y los demás quedarán **EN ESPERA**. En cualquier momento puedes PAUSAR la descarga, haciendo clic sobre el botón de espera.

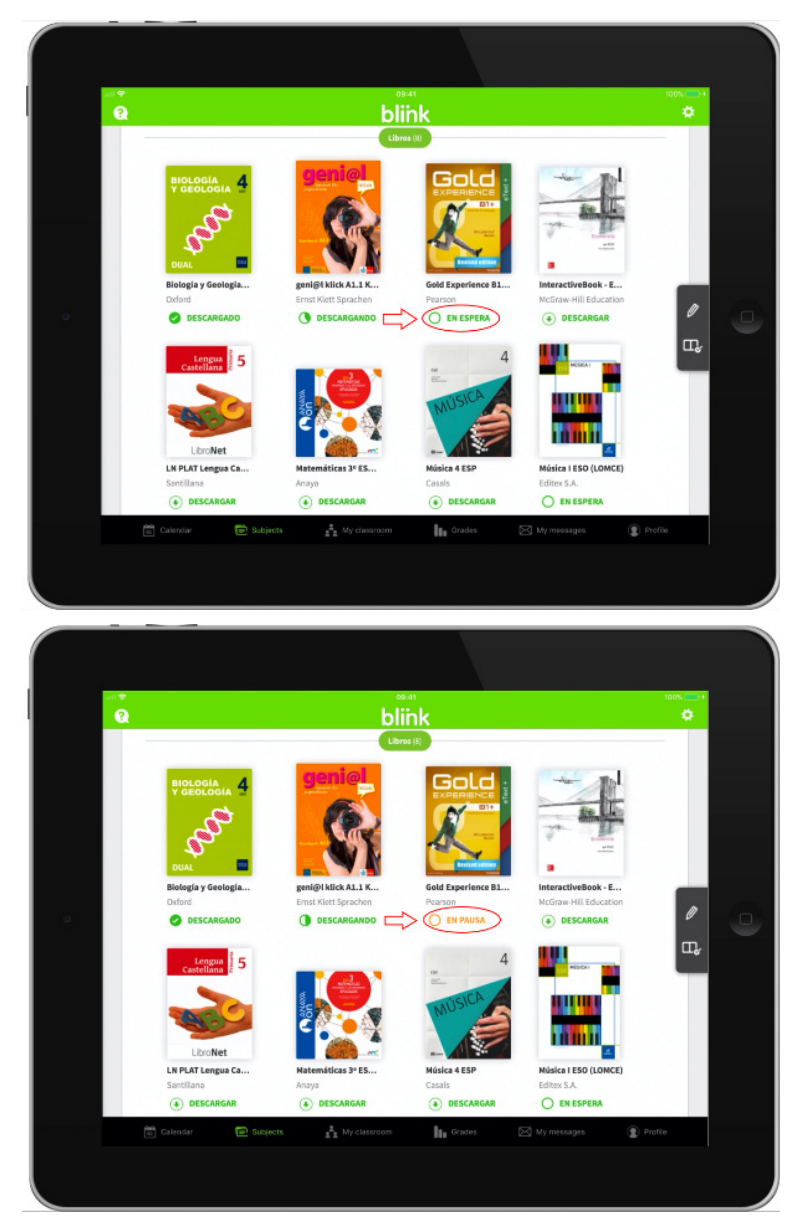

Mientras esperas a que termine el proceso, podrás navegar por tus libros. Bloquear la pantalla de tu tablet puede detener el proceso de descarga.

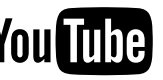

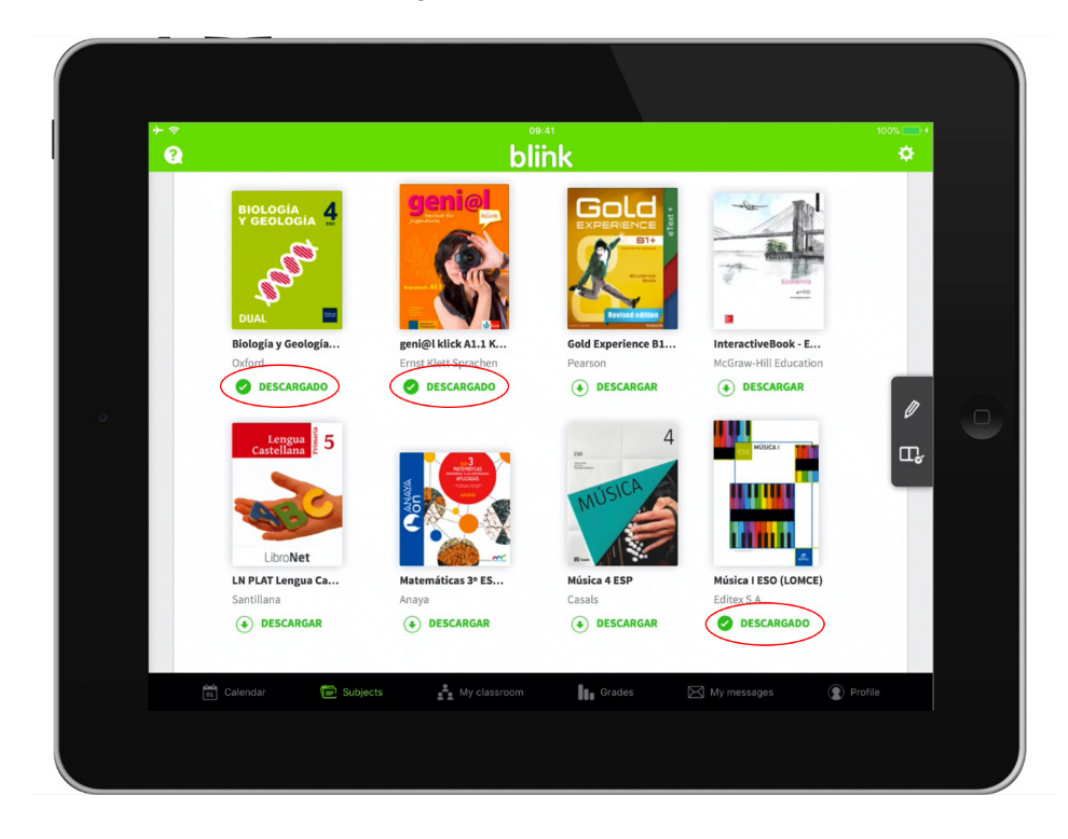

Paso 5: Una vez completadas las descargas, los libros aparecerán con el estado DESCARGADO.

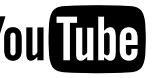

Paso 6: Para eliminar una descarga, activa el Modo edición desde el lápiz blanco de la barra de navegación derecha y aparecerá la opción ELIMINAR DESCARGA en aquellos libros que estén descargados. Tras seleccionar esta opción, aparecerá un mensaje de verificación, selecciona Aceptar y comenzará el proceso que indicará ELIMINANDO. Una vez terminado el proceso, volverá a aparecer la opción de **DESCARGAR**.

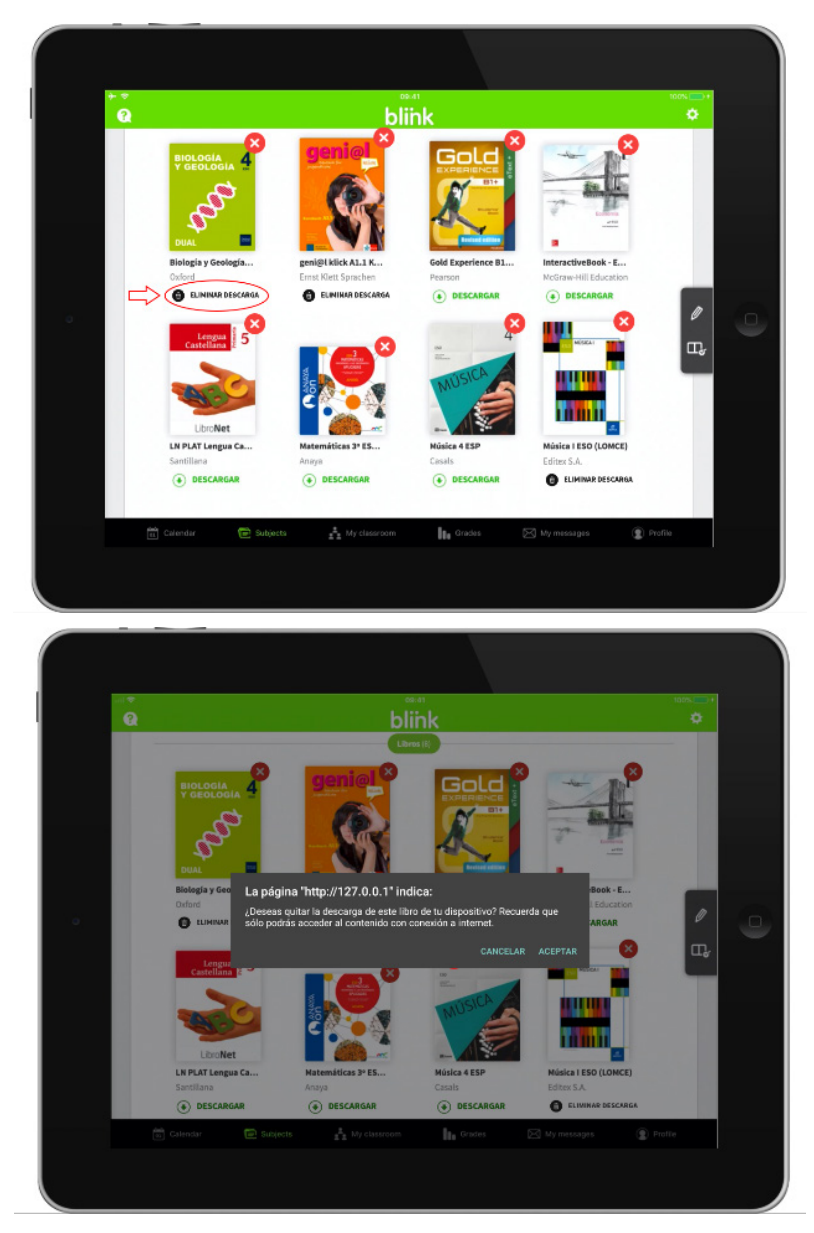

Cuando termines, ya puedes poner tu dispositivo en modo avión o quitar tu conexión a Internet para acceder a tus libros descargados.

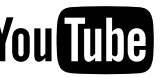